# Web出願Guide Web出願から 合否照会までの流れ

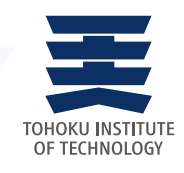

STEP

## 事前準備

●インターネットに接続されたパソコン、スマートフォン、タブレット等をご用意ください。

#### ●必要書類を確認してください。(STEP2参照)

● "UCARO" へ会員登録をしてください。 出願には会員登録が必須です。

※登録が既に完了している場合はSTEP2に進んでください。

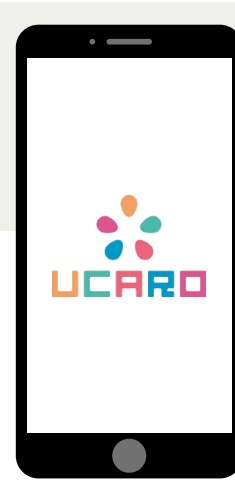

UCAROはあなたの出願・受験票発行・合否照会など大学入試に関する情報を集約した 「大学」と「受験生」をつなぐ共通プラットフォームです。

UCAROのID・パスワードさえあれば、出願や受験票の発行、合否照会をインターネット上で簡単に行えます。 また大学からのメッセージを受け取ったり、出願や手続に関するスケジュールを確認することもできます。出願 の際には会員登録が必須です。

#### ●出願

出願登録や受験料(入学検定料)の入金状況など、UCAROで出願状況を確認できます。

### ●受験番号照会

UCAROで、受験番号を確認できます。

#### ●受験票の発行

UCARO にて受験票が発行できます。印刷した受験票を試験当日に必ず持参してください。

#### ●合否照会 大学のWebサイトまでアクセスしなくても、UCAROのマイページから合否の確認が可能です。

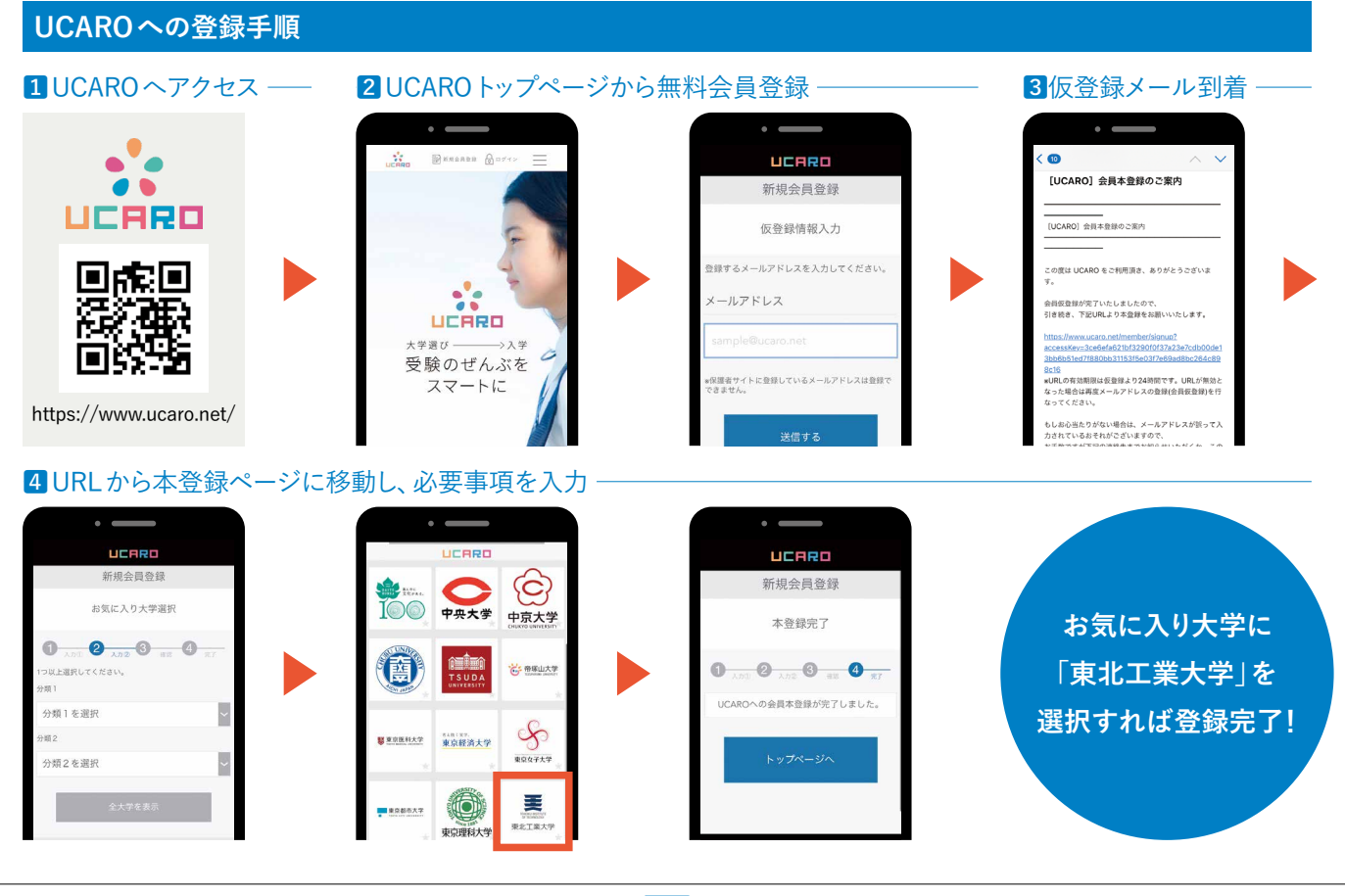

1回の出願につき1部準備してください。必要書類は選抜制度によって異なります。各選抜の募集要項を確認してください。

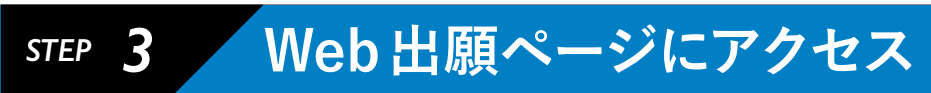

東北工業大学のWebサイト(https://www.tohtech.ac.jp/)にアクセスし、「Web出願」にお進みください。

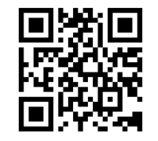

STEP **4** 

出願登録

#### 選抜制度、志望課程・学科、受験地など間違いのないよう登録してください。

1 選抜制度を選択する。

2出願する学部/課程・学科を選択する。

3個人情報を入力する。

4写真をアップロードする。

5必要書類を確認する。

6 支払い方法を選択する。(1)クレジットカード(2)コンビニ(3)金融機関ATM(ペイジー)(4)ネットバンキング ※(2)(3)(4)については、STEP4で支払いに必要な情報をメモしておいてください。

### 写真のアップロードについて

| erenantin Nation Nation                                                                   | The second second secon |
|-------------------------------------------------------------------------------------------|----------------------------------------------------------------------------------------------------|
| ■ 本主要要要求 2 米立工業大型10P 点 AMBの式れ (このサイトの取り方) ③ よくあるご開発 図 AMU-AND                             | 🚨 ARTERIA 🖺 ATIEVAION 🌹 PHEORY (Southeast) 🕥 7(942MM 🐼 PHEORA                                                                                                    |
| 💽 写真アップロード                                                                                | 民 写真アップロード                                                                                                    |
| 0                                                                                         | BRANTS BRANTS TYPE-TTS                                                                                                    |
| │出願用の写真データを選択する                                                                           | 出願用写真をアップロードする                                                                                                    |
| (ファイムを選択する)ボタンをクリックしてライブラリカー選択に、[写真の加工に進む]ボタンをクリックしてください。<br>ホファイル基度はAPEGのAPECのAPECとなります。 | 下に展示されている等度も正規作の話物写真として協会でる場合は、(正規写真として信会でる)ピタンモクリックしてください。                                                                                                    |
| こんな写真でも現象に修正して登録することができます!                                                                | $\label{eq:theta} \begin{split} T & \text{Elements} \ \ \ \ \ \ \ \ \ \ \ \ \ \ \ \ \ \ \$                                                                                                    |
|                                                                                           | ()     ()     ()     ()     ()     ()     ()     ()     ()     ()     ()     ()     ()     ()     ()     ()     ()     ()     ()     ()     ()     ()     ()     ()     ()     ()     ()     ()     ()     ()     ()     ()     ()     ()     ()     ()     ()     ()     ()     ()     ()     ()     ()     ()     ()     ()     ()     ()     ()     ()     ()     ()     ()     ()     ()     ()     ()     ()     ()     ()     ()     ()     ()     ()     ()     ()     ()     ()     ()     ()     ()     ()     ()     ()     ()     ()     ()     ()     ()     ()     ()     ()     ()     ()     ()     ()     ()     ()     ()     ()     ()     ()     ()     ()     ()     ()     ()     ()     ()     ()     ()     ()     ()     ()     ()     ()     ()     ()     ()     ()     ()     ()     ()     ()     ()     ()     ()     ()     ()     ()     ()     ()     ()     ()     ()     ()     ()     ()     ()     ()     ()     ()     ()     ()     ()     ()     ()     ()     ()     ()     ()     ()     ()     ()     ()     ()     ()     ()     ()     ()     ()     ()     ()     ()     ()     ()     ()     ()     ()     ()     ()     ()     ()     ()     ()     ()     ()     ()     ()     ()     ()     ()     ()     ()     ()     ()     ()     ()     ()     ()     ()     ()     ()     ()     ()     ()     ()     ()     ()     ()     ()     ()     ()     ()     ()     ()     ()     ()     ()     ()     ()     ()     ()     ()     ()     ()     ()     ()     ()     ()     ()     ()     ()     ()     ()     ()     ()     ()     ()     ()     ()     ()     ()     ()     ()     ()     ()     ()     ()     ()     ()     ()     ()     ()     ()     ()     ()     ()     ()     ()     ()     ()     ()     ()     ()     ()     ()     ()     ()     ()     ()     ()     ()     ()     ()     ()     ()     ()     ()     ()     ()     ()     ()     ()     ()     ()     ()     ()     ()     ()     ()     ()     ()     ()     ()     ()     ()     ()     ()     ()     ()     ()     ()     ()     ()     ()     ()     ()     ()     ()     ()     ()        |
| 写真のアップロードを行う。                                                                             | 写真データを選択し、注意事項の確認をする。                                                                                                    |

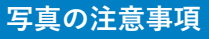

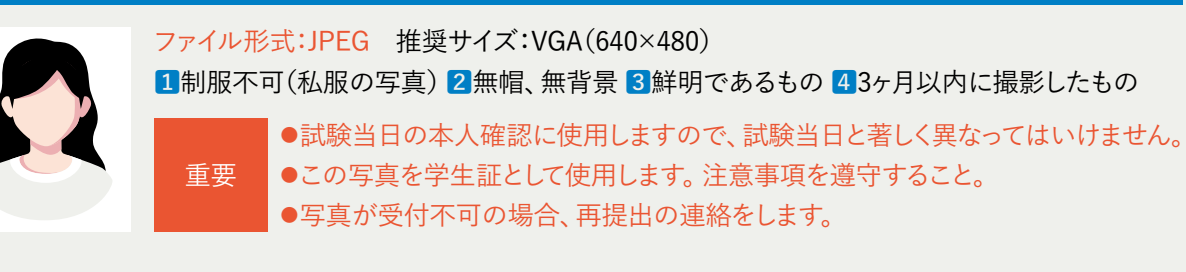

## step 5 必要情報のメモ

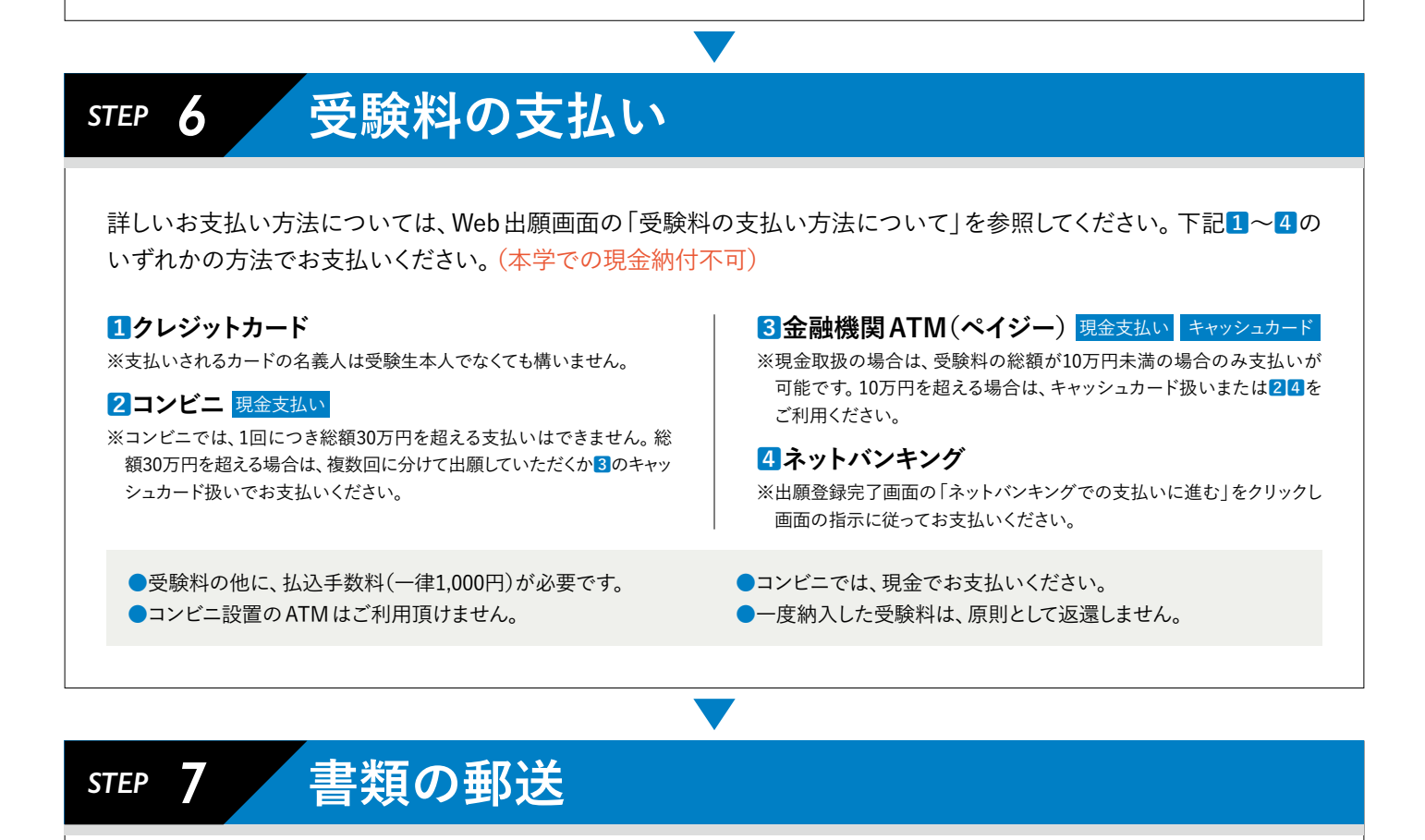

市販の封筒に宛名ラベルを貼付、もしくは宛名ラベルの内容を 転記し、出願書類を封入した上で、簡易書留郵便で送付してくだ さい。

注意 選抜制度によって送付先が異なりますので、必ず宛 名を確認してください。

※一般選抜(A日程・B日程)、大学入学共通テスト利用選抜(1期・2期)は本学で はなく、「願書受付係」宛(茨城県の住所)となりますのでご注意ください。

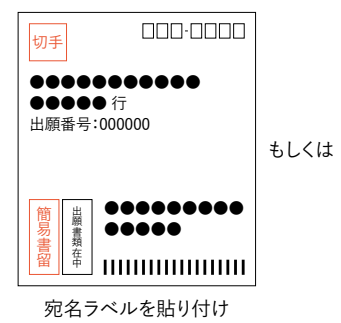

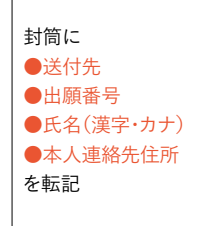

宛名ラベルの内容を転記

## これで出願が完了です。

注意

登録完了後、受験料を支払い、必要書類を郵送することで出願が完了します。 Web出願は24時間可能です。ただし、各選抜制度の受験料の支払いおよび必要書類の郵送の締切日 に注意し、余裕をもって出願してください。

### 受験票の発行

受験票は、出願が完了してもすぐには発行されません。ダウンロードの準備ができましたら、UCAROメッセージにてお知らせします。UCAROにて受験票を発行し、氏名・受験地等を確認してください。 ※出願書類に不備がある場合は、完了するまで受験票の発行はできません。※受験票の郵送は行いません。

### UCAROによる受験票(PDF形式)の発行について

A4サイズ・縦向きで印刷し、試験当日は必ず試験会場に持参してください。

| 東北工業大学                         | Calorine the second second second |   |
|--------------------------------|-----------------------------------|---|
| 出顧靈号:285450                    |                                   |   |
| 受動器号:311001                    |                                   |   |
| 入試区分:一般調抜(A日)<br>志望学師・学科:工学部 電 | Q)学科制定型<br>SL電子工学科                |   |
| 0 受缺益可確定                       |                                   |   |
|                                |                                   |   |
|                                | 受赎票,受赎售亏损会                        |   |
| đ                              | 合百熙会                              |   |
| Ð                              |                                   |   |
| JCARO                          | の「受験一覧」より「受                       | 駒 |

票·受験番号照会 | を選択。

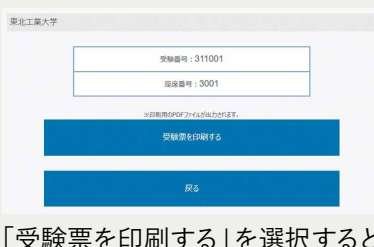

「受験票を印刷する」を選択すると PDFが表示されます。

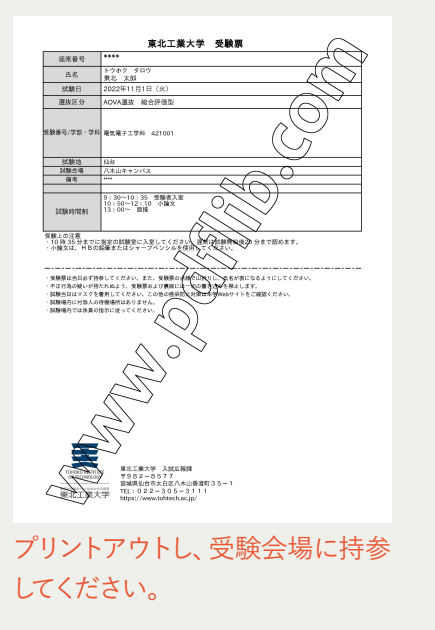

にてお知らせします。 ※Web 出願で出願登録した内容と受験票の内容が異なる場合は、入試広報課(022-305-3111) まで問い合わせてください。ただし、出願登録した志願内容を変更することはできません。 ※プリントアウトした受験票には、メモ等一切書き込まないでください。

※受験票は、出願が完了してもすぐには発行されません。準備ができましたら、UCAROメッセージ

※出願書類に不備がある場合は、完備するまで受験票の発行はできません。
※試験当日は、スマートフォン等でのUCAROの画面提示での受験はできません。

 STEP 9 受験

 UCAROにて発行した受験票(A4サイズ・縦向き印刷)を、試験当日に必ず試験会場へ持参してください。

 STEP 10 合格発表(UCAROで確認)

1合格発表日の15:00に合否を開示します。(合否結果に関する問い合わせには一切応じません。)
 2合格者に対しては、UCAROにて合格通知書(PDF形式)を発行します。

step || 入学手続

UCAROに掲載される「入学手続の手引き」にしたがって、「入学時納付金の納入」と「必要書類の提出」および UCAROにて「入学手続情報の入力」を行ってください。該当期限までに行うことで入学手続は完了となります。

STEP 8